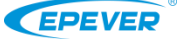

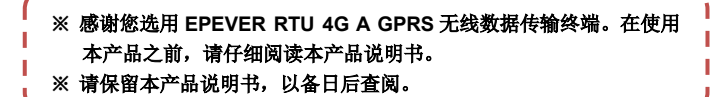

# GPRS 无线数据传输终端

#### EPEVER RTU 4G A

### 1. 重要安全说明

- 收到产品时请先检查货物是否在运输过程中发生损坏。若发现问题请与本公司或运输公司联系;
- 安装前请阅读手册中的说明和注意事项,确认该产品能够正常工作;
- 请勿将本产品放置在雨淋、暴晒、灰尘、震动、腐蚀及强电磁干扰的环境中:
- 本产品不防水,避免水及其他液体进入产品;

\_ \_ \_ \_ \_ \_

- 安装环境尽量避免静电干扰,天线部分不要与金属物体接触;
- 请勿打开本产品外壳自行维修;
- 供电电压: DC 9~60V 或 5V,也可根据客户需求定制;
- 安装前请事先开通所用 SIM 卡的 GPRS 业务。

## 2. 产品概述

EPEVER RTU 4G A 是一款基于 4G 网络的无线数据传输终端,通过 GSM/GPRS 制式的 SIM 卡,将现场设备接入汇能云平台,实现远程、无线、 网络化的通信。适用于汇能精电的控制器、逆变器、逆变一体机等产品。

### 特点:

- 网络覆盖面大、组网灵活;
- 运营成本低(按流量计费);
- 采用非标 DB9 公头设计;
- 内嵌 Modbus RTU 协议;
- 支持断线自动重连;
- 支持 RS485 通讯方式。

## 3. 产品外观

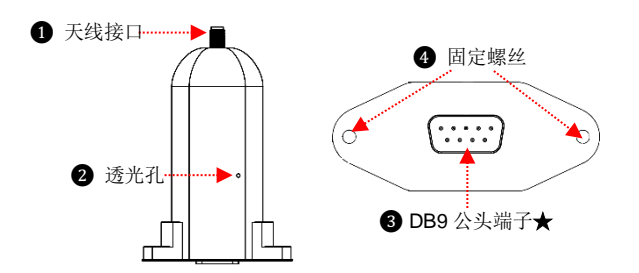

★与③DB9 公头端子对接的端子(DB9 母头),管脚定义如下图:

| 5 4 3 2 1 | 序号  | 端子名称    | 说明               |
|-----------|-----|---------|------------------|
|           | 1/2 | NC      | 悬空               |
|           | 3   | VCC2    | 电源 2 (12V/200mA) |
|           | 4   | GND2    | 电源地 2            |
|           | 5   | GND1    | 电源地 1            |
|           | 6   | NC      | 悬空               |
|           | 7   | RS485-A | RS485-A          |
|           | 8   | RS485-B | RS485-B          |
|           | 9   | VCC1    | 电源 1 (5V/400mA)  |

## 指示灯说明

指示灯位于 EPEVER RTU 4G A 的内部电路板上,通过外壳上的透光孔 ② 可观察指示灯的颜色、状态。

| 指示灯名称     | 颜色      | 状态                    | 说明                          |
|-----------|---------|-----------------------|-----------------------------|
|           |         | 常亮                    | EPEVER RTU 4GA 获得一个正确的电源    |
| 网络指示灯     | ler tt. |                       | EPEVER RTU 4G A 未注册 GPRS 网络 |
| (LED2) 红色 | 红色      | 慢闪<br>( <b>5S</b> 每次) | EPEVER RTU 4GA 成功注册服务器。     |

| 同步指示灯<br>(LED1) | 绿色 | 慢闪<br>( <b>5S</b> 每次) | EPEVER RTU 4G A 成功注册服务器。  |
|-----------------|----|-----------------------|---------------------------|
| 电源指示灯<br>(LED2) | 绿色 | 亮一下后<br>熄灭            | EPEVER RTU 4G A 获得一个正确的电源 |
|                 |    |                       |                           |
|                 | -  |                       |                           |

#### 4. 参数配置

将 EPEVER RTU 4G A 的 DB9 公头端子③通过 DB9 转接头转换成 USB 接口后,连接到电脑上。通过本公司提供的配置工具对 EPEVER RTU 4GA 的 参数进行配置。

#### 备注: DB9 母头端子需要外接一个电源适配器给 EPEVER RTU 4G A 供电。

#### 参数配置流程:

Step1: 安装 SIM 卡(具体安装方法,参考 <u>6 安装说明</u>。)并给 EPEVER RTU 4G A 上电;

Step2: 在电脑上打开配置工具,点击"连接设备",将 EPEVER RTU 4GA 连接到配置工具。

Step3: 在配置工具上点击"读取"、"写入"按钮,读取并写入新参数。 Step4: 重新给设备上电,以使修改后的参数生效。

### <u>常用参数</u>:

| 参数        | 配置建议                               |  |
|-----------|------------------------------------|--|
| 服务器信息     | 不建议修改。                             |  |
|           | 不同国家的 APN 不同,请事先确认 APN;            |  |
| APN       | APN 不对,会导致产品不能联网。                  |  |
|           | 中国 APN: CMNET                      |  |
| APN 登陆名称  | 请根据当地运营商实际情况填写                     |  |
| APN 登陆密码  |                                    |  |
| 波特率       | 请根据与 EPEVER RTU 4G A 相连的控制器、逆变器或一体 |  |
|           | 机设置对应的波特率                          |  |
| こ でんけいたいか |                                    |  |

### 5. 系统连接

以太阳能路灯系统为例, EPEVER RTU 4GA 和路灯控制器的连接如下图 所示。利用 2G/3G/4G 信号,通过云平台软件监控系统的运行状态以及修改相 应参数。

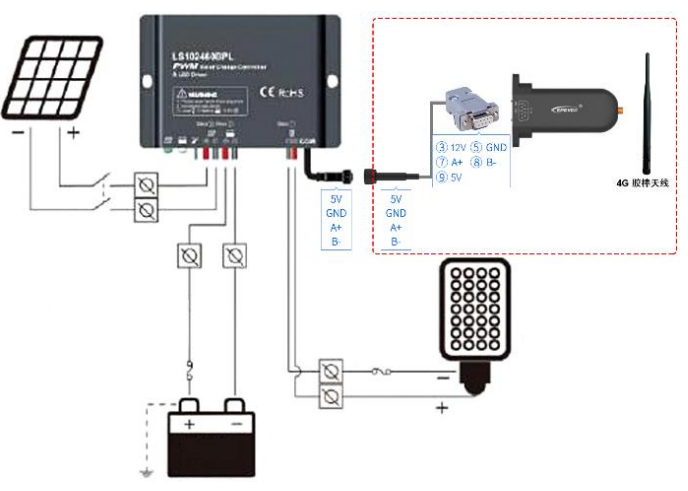

| 备注: EPE | VER RTU 4G A 可连 | 接 5−18V 的直流电源。  | 由于无线网络发送数据时需要较大的 |
|---------|-----------------|-----------------|------------------|
| 瞬态电流,   | 所以选用电源时,        | 建议选用 DC 5V/500m | A 以上的电源适配器。      |

## 6. 安装<mark>说明</mark>

### <u>Step1 安装 SIM 卡</u>

本产品基于 2G/3G/4G 网络,使用前请正确安装 SIM 卡。SIM 卡需用户自行 从当地网络运营商购买。购买时,请声明开通 GPRS 业务。SIM 卡安装流程 如下:

① 去掉 EPEVER RTU 4GA 底部的两个螺丝和天线固定螺丝。

- ② 向上推开外壳,取出内部电路板。
- ③ 从 SIM 卡中取出小卡,并按照下图安装到 SIM 卡槽内。

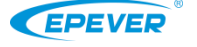

## 沿此箭头方向插入 SIM 卡

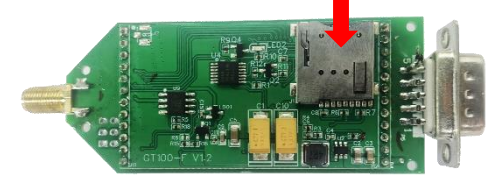

④ SIM 卡安装完成后,重新装回 EPEVER RTU 4G A 的外壳。

## <u>Step2: 安装硅胶垫</u>

撕开硅胶垫的背胶,将硅胶垫贴到 EPEVER RTU 4G A 的 DB9 接口处。

## <u>Step3:安装天线</u>

将 4G 胶棒天线和 EPEVER RTU 4GA 的天线接口连接。

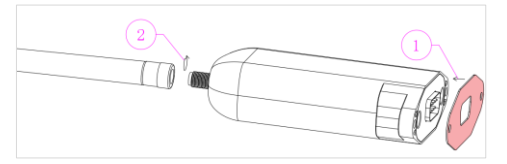

## 注意:由于本产品为无线产品,使用中尽量让天线远离人体。

#### <u>Step4: 连接现场设备</u>

通过 DB9 转接线将 EPEVER RTU 4G A 连接到现场设备的通讯接口。

## 7. 组网应用

根据不同的应用场景需求,云平台提供两种组网方式:"一对一"和"一对 多"。通过这两种方式可将现场设备方便灵活的接入系统,用户通过云平台对现 场设备进行远程遥控、遥测、遥信、遥视,以及远程诊断,实时了解现场设备 的动态。

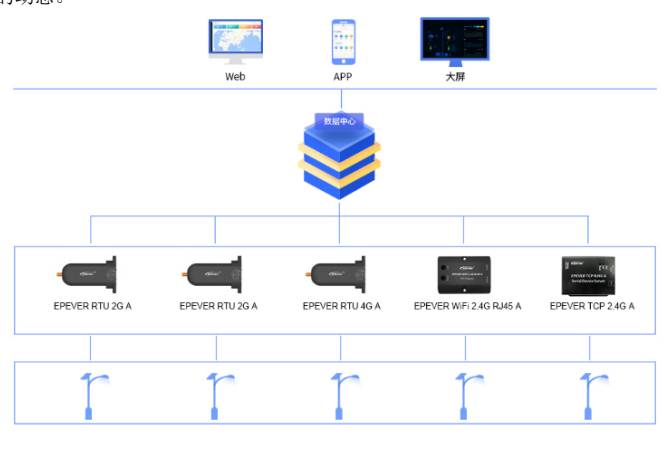

EPEVER RTU 4GA 一对一组网应用

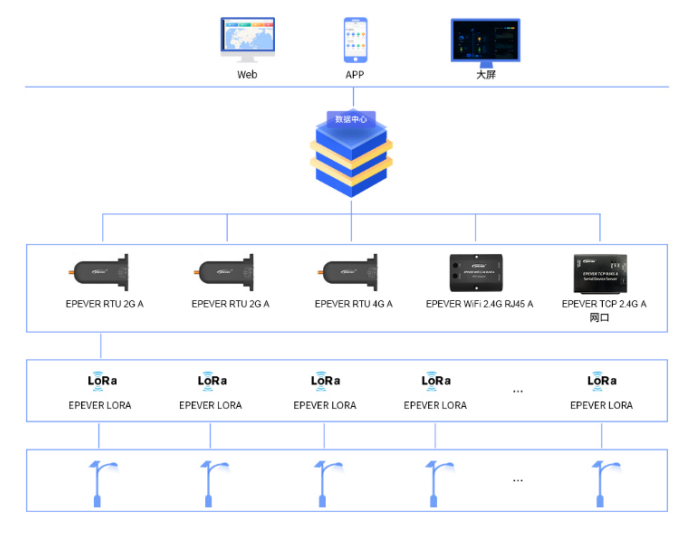

EPEVER RTU 4GA 一对多组网应用

通过"一对一"、"一对多"成功组网后,在电脑端登录云平台(https://iot.epsolarpv.com)或通过 EPEVER 云 APP,远程监控系统内各路灯的实时状况,或对各路灯进行参数设置。

| 攵:: 十. | 新注血腥旱重生物和扬强女子动法加到二亚女   | 大可以对现场没久进行法理收测   |
|--------|------------------------|------------------|
| 田江:    | 新江册照与南元付现场以由于40冰加封厶十口, | 才可以对现场以审理11些性血测。 |

| 8. 技术参数 |                                              |
|---------|----------------------------------------------|
| 参数项     | 参数                                           |
| 网络类型    | GPRS class12                                 |
| 编码方式    | CS1 – CS4(符合 SMG31bis 技术规范)                  |
|         | GSM900/1800MHZ, CDMA: BC0, WCDMA: B1/B8,     |
| 频段      | TD-SCDMA: B34/B39, LTE TDD: B38/B39/B40/B41, |
|         | LTE FDD: B1/B3/B5/B8                         |
| 网络传输速率  | 150M                                         |
| 支持网络协议  | TCP、UDP、FTP、PPP、DNS                          |
| SIM卡电压  | 3V、1.8V                                      |
| 天线接口    | 50Ω IPX 接头                                   |
| 串口电平类型  | RS485                                        |
| 串口波特率   | 9600~115200bps                               |
| 电源      | DC: 9~60VDC 或 5VDC                           |
| 功耗      | 通信: <200mA/5V; 空闲: <40mA/5V                  |
| 工作温度    | -40°C~85°C                                   |
| 湿度范围    | <b>0~95%</b> (无冷凝)                           |
| 由磁兼应    | 电磁兼容性能:静电放电抗干扰度试验,等级3级                       |
| 电磁兼谷    | 射频电磁场辐射: 抗干扰度试验, 等级3级                        |

## 9. 故障排除

| 故障现象              | 处理方式                                                                                                    |
|-------------------|----------------------------------------------------------------------------------------------------|
| LED 灯不亮           | <ol> <li>1. 请检查是否给设备供电:</li> <li>2. 若供电,请检查电源正负极是否接反。EPEVER RTU 4G A 电源输入端具防反接保护功能,接反不会对产品造成致命损坏,但<br/>未恢复正确接法前,会影响产品使用。</li> </ol>             |
| 网络指示灯常亮           | 开机后的 60S 内网络指示灯处于常亮状态,若 60S 后还不能闪烁,<br>请确认:<br>1. SIM 卡是否插好; 2. SIM 卡是否开通了 GPRS 业务;<br>若运行了一段时间后, 网络灯常亮, 请确认:<br>1. 服务器是否运行正常; 2. SIM 卡是否欠费或松动。 |
| 设备冒烟,并伴<br>有刺激性气味 | 接入电源大于 EPEVER RTU 4GA 的额定电压范围,导致 EPEVER RTU 4GA 内部器件烧坏。请联系供应商,送厂家检查。                                                                            |
| 设备无法<br>注册网络      | <ol> <li>检查 SIM 卡是否装好; 2. 确认 SIM 卡是否开通了 GPRS 业务;</li> <li>3. 检查输入的电源功率是否不足(输入电源为 12VDC/0.2A,或<br/>5VDC/0.2A)。</li> </ol>                        |
| 无法配置参数            | <ol> <li>检查 EPEVER RTU 4G A 与电脑的接线是否正确;</li> <li>检查 PC 端串口是否选择正确。</li> </ol>                                                                    |

### 10. 机械尺寸

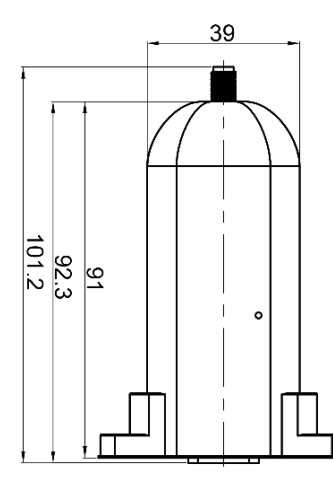

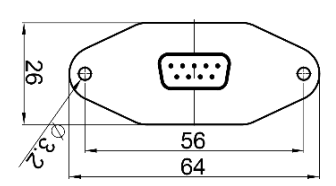